# Подключение комбинированного счетчика воды с импульсным выходом к РМИ Nb-IoT (IP68) и добавление в Декаст Облако

Данная инструкцию актуальна для тех устройств РМИ Nb-IoT, которые имеют степень защиты IP68 (залиты компаундом и выведен провод с контактами)

# ШАГ 1

1. Зафиксировать серийный номер РМИ Nb-IoT, который вы собираетесь установить (указан на наклейке на передней панели). Серийный номер также есть в паспорте устройства

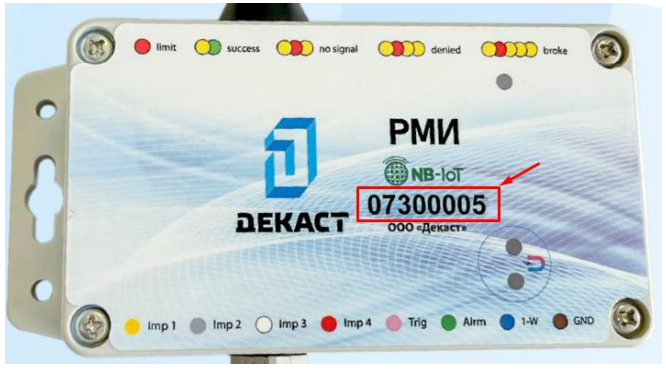

2. Открутить крышку распределительной коробки для последующего соединения

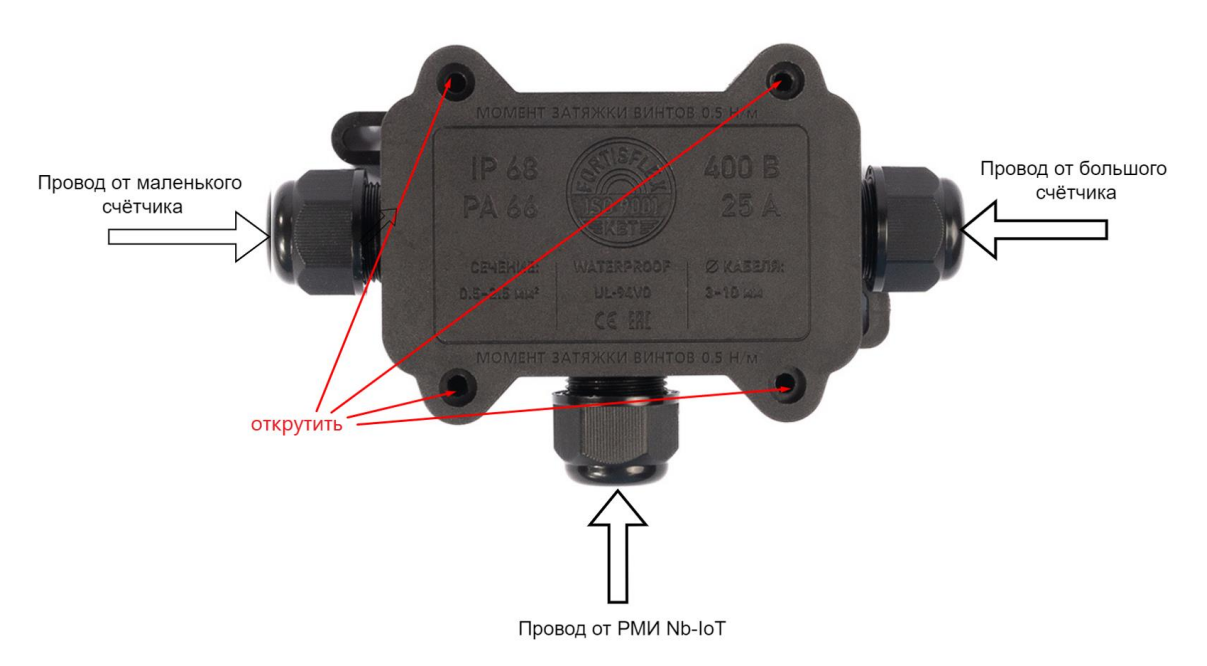

3. Продеть провода от счётчиков воды и модуля РМИ в гермовводы распределительной коробки

4. Подсоединить контакты двух импульсных выходов счётчика воды к контактам на устройстве по следующей схеме:

| Пров                          | од от счётчика | <b>Цвет провода</b> на РМИ Nb-I | оТ Назначение     |  |  |
|-------------------------------|----------------|---------------------------------|-------------------|--|--|
| провод от датчика геркона     |                |                                 |                   |  |  |
| большого счётчика             | красный        | синий                           | импульсный вход т |  |  |
| провод от датчика геркон      | a              |                                 |                   |  |  |
| маленького счётчика           | красный        | серый                           | импульсный вход 2 |  |  |
| провода от обоих<br>счётчиков | чёрный         | белый                           | GND (земля)       |  |  |

Пример подключения комбинированного счётчика воды с датчиком геркона к РМИ Nb-IoT

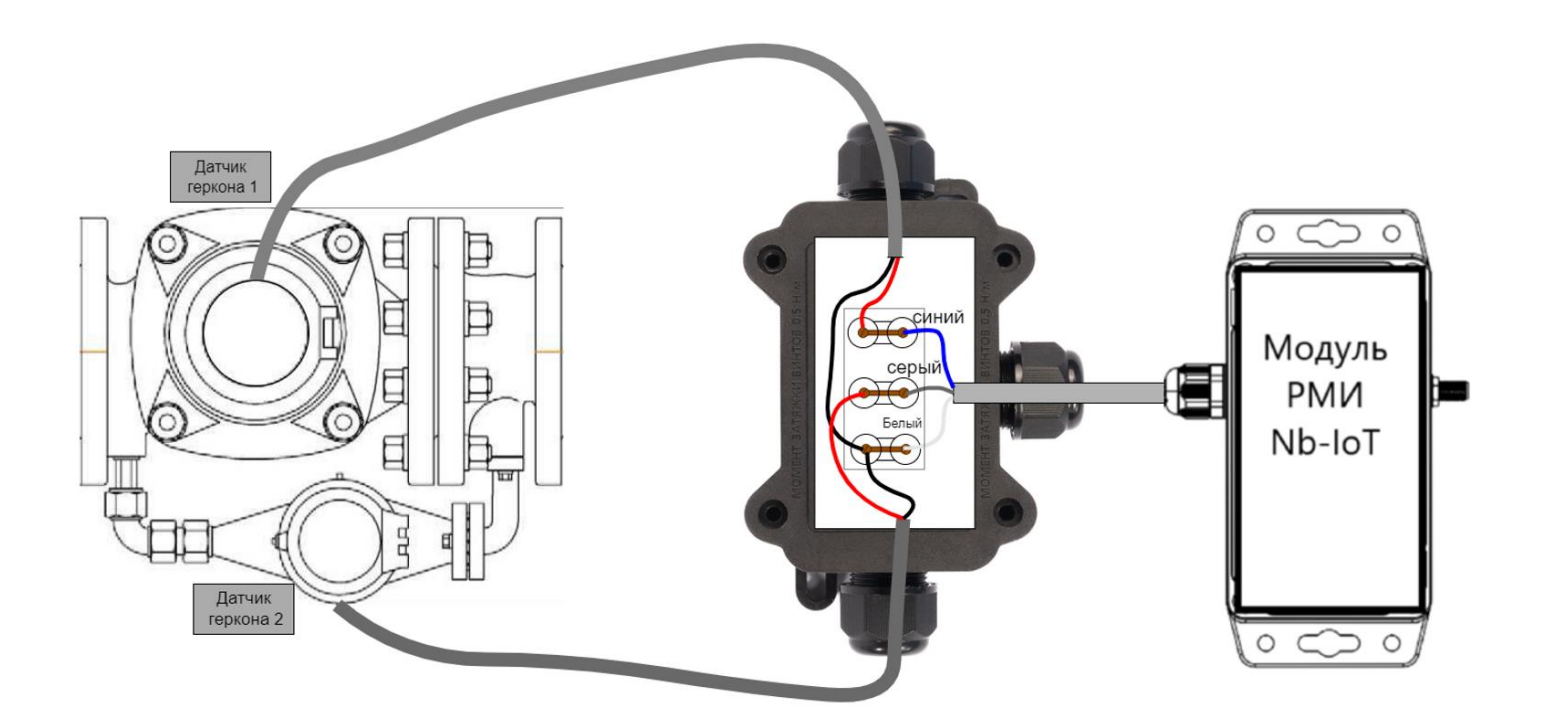

5. Закрепить распределительную коробку и модуль РМИ на стене или другой поверхности при помощи специальных отверстий по бокам корпуса (если планируется закрепление другим способом, то можно пропустить этот пункт)

6. После подключения обоих каналов счётчика необходимо посмотреть и зафиксировать показания на обоих счетчиках в куб.м.

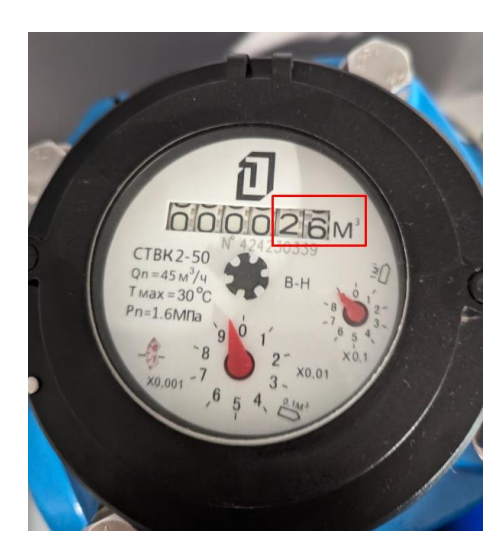

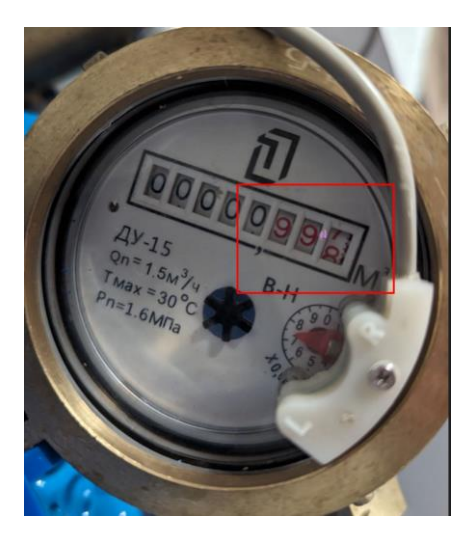

# ШАГ 2

1. Заходим в бизнес-профиль своей компании в Декаст.Облако <u>https://iot.decast.com/</u>

2. Добавляем комбинированный счётчик воды с импульсным выходом в раздел "Устройства" (если он не был добавлен ранее)

| 🔘 УЧЁТЫ | устройства | 🖹 ОТЧЁТЫ | ПАСПОРТ | ( | ? | ¢    | 🚊 МИНИН А.Д. 🗸     |
|---------|------------|----------|---------|---|---|------|--------------------|
|         |            |          |         |   |   | + до | ОБАВИТЬ УСТРОЙСТВО |
|         |            |          |         |   |   |      |                    |

3. Заполняем все поля и нажимаем кнопку "Создать"

| Новое устройство<br>по пинкоду по qR-коду вручную 1       | ×         |
|-----------------------------------------------------------|-----------|
| <ol> <li>Вы можете узнать о создании устройств</li> </ol> | ПОДРОБНЕЕ |
| 2модификация *<br>СТВК 2-100/20 ДГ                        | - ×       |
| по паспорту<br>Зсерийный номер *                          |           |
| 21421421<br>по паспорту                                   |           |
| 4 <sub>поверка</sub>                                      |           |
|                                                           | 5         |

4. Добавляем Модуль РМИ Nb-IoT в раздел устройства.

Во вкладке «По пинкоду» введите серийный номер и пинкод из наклейки в паспорте устройства, а затем нажмите «Найти»:

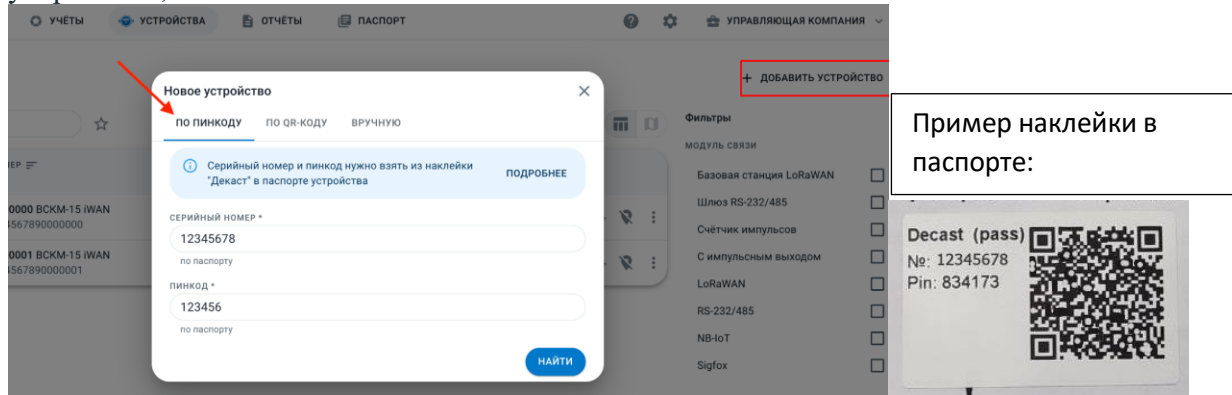

Добавить устройство можно также по QR-коду из наклейки в паспорте:

| ~   |                                  | -                            |           |
|-----|----------------------------------|------------------------------|-----------|
| U U | к-код можно наити на<br>тройства | наклеике "декаст" в паспорте | подробнее |
|     |                                  |                              |           |
|     |                                  |                              |           |
| ные | размеры                          |                              | -         |
| тны | е размеры сч                     | етчиков приведен             | ыв        |
|     | Decast (pass                     |                              |           |
|     | Nº: 12345678                     | 1000                         | 100       |
|     | Pin: 834173                      |                              |           |
|     |                                  |                              |           |
| -   |                                  |                              |           |
| 2   |                                  |                              |           |

### ШАГ З

# 1. Заходим в созданный счётчик

| <b>ДЕКАСТ</b> Облако УЧЁТЫ         | 💿 УСТРОЙСТВА 🗎 ОТЧЁТЫ | ПАСПОРТ         |           |
|------------------------------------|-----------------------|-----------------|-----------|
| Устройства                         |                       |                 |           |
| C - Q 2142                         | Å.                    |                 |           |
| СЕРИЙНЫЙ НОМЕР =<br>МОДУЛЬ СВЯЗИ   | СЕТЕВОЕ УСТРОЙСТВО    | БЫЛО НА СВЯЗИ 📻 |           |
| • <b>21421421</b> СТВК 2-100/20 ДГ |                       |                 | ☆ џ ⇒ 🗴 : |

2. Подключаем Сетевое устройство, Кнопка "Подключить сетевое устройство", затем заполняем все поля и нажимаем кнопку "Подключить"

| <b>21421421</b><br>СТВК 2-100/20 ДГ ООО "Декаст" |                   |                                 |
|--------------------------------------------------|-------------------|---------------------------------|
| М***н Артём Дмитриевич<br>владелец               | Модулей связи нет | Подключить сетевое устройство + |

В поле сетевое устройство находим нужный РМИ Nb-IoT по серийному номеру и заполняем остальные поля

| Подключение сетевого устройства           | ×                                              |
|-------------------------------------------|------------------------------------------------|
| тип устройства                            |                                                |
| Счётчик импульсов (комбинированный)       | 🕤 🧲 тип устройства должен быть комбинированный |
| СЕТЕВОЕ УСТРОЙСТВО                        | выбираем полключенный молуль РМИ по серийному  |
| 35300036 РМИ (NB-IOT)                     |                                                |
| номер входа (основной)                    | номеру                                         |
| 1                                         | - < устанавливаем номер 1 импульсного входа к  |
| вес импульса (основной)                   | которому подключен большой счётчик воды        |
| 0.1                                       | Выставляем вес импульса большого счётчика в м3 |
| куб.м/имп или ГКал/имп или кВт*ч/имп      | (указан в паспорте)                            |
| КОРРЕКТИРУЮЩЕЕ ЗНАЧЕНИЕ (ОСНОВНОЕ)        | Указываем показания большого счётчика воды     |
| 26                                        |                                                |
| кур.м или і к.ал или квт*ч                | на момент подключения                          |
|                                           | 🚬 🖊 устанавливаем номер 2 импульсного выхода к |
|                                           | 💛 🗸 которому подключен маленький счётчик воды  |
| 0.01                                      | Выставляем вес импульса маленького             |
| куб.м/имп или ГКал/имп или кВт*ч/имп      |                                                |
| КОРРЕКТИРУЮЩЕЕ ЗНАЧЕНИЕ (ВСПОМОГАТЕЛЬНОЕ) | счетчика воды в м5 (указан в паспорте)         |
| 0.997                                     | 🔚 указываем показания маленького счётчика      |
| куб.м или ГКал или кВт <sup>4</sup> ч     | воды на момент подключения в м3                |
|                                           | подключить                                     |

#### ШАГ 4

### 1. Создаём Учёт (Раздел "Учёты" - "Создать Учёт")

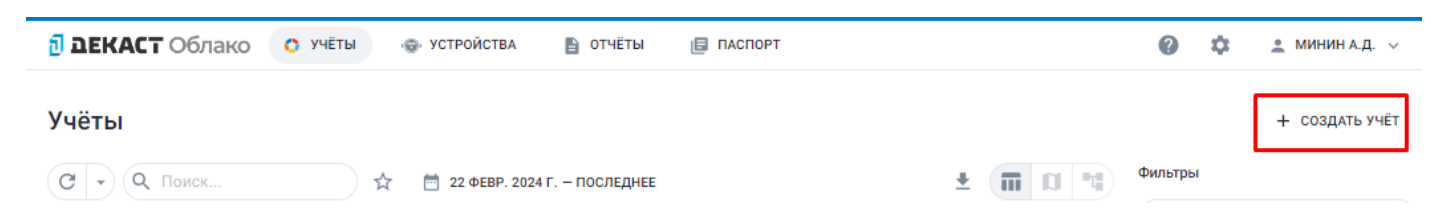

# 2. Заполняем все поля

| Новый учёт                           | ×         |
|--------------------------------------|-----------|
| Вы можете узнать о создании учётов   | подробнее |
| 1 <sub>PECYPC</sub>                  |           |
| 👌 хвс                                | •         |
| АДРЕС                                |           |
| 2 РОССИЯ, МОСКВА, ТВЕРСКАЯ УЛИЦА, 5А | • ×       |
| КВАРТИРА/ПОМЕЩЕНИЕ                   |           |
| 3 Скважина № 1                       |           |
| ИЗМЕРИТЕЛЬНОЕ УСТРОЙСТВО             |           |
| 4 21421421 СТВК 2-100/20 ДГ          | •) ×      |
| ЛИЦЕВОЙ СЧЁТ                         |           |
| 5                                    |           |
| часовой пояс                         |           |
| 6 EUROPE/MOSCOW                      | •) ×      |
|                                      | СОЗДАТЬ   |

В поле «Квартира/помещение» можно заносить информацию о местоположении установки прибора

Измерительное устройства - это счётчик воды, который вы подключали к РМИ NB-IOT

После следующей отправки сообщения от РМИ NB-IOT показания прибора отобразятся в разделе "Учёты"